# <u>GHID DE CONTRACTARE ONLINE PRIN INTERMEDIUL</u> <u>APLICATIEI/PORTALULUI DE CONTRACTARE</u>

Acest ghid tratează cazurile schimbării de furnizor când solicitantul este deținătorul unei cărți de identitate validă, iar pentru locul de consum în discuție există deja încheiat un contract de furnizare a energiei electrice activ.

Pentru cazurile în care solicitanțul deține o carte de identitate provizorie, buletin de identitate sau pașaport, ori locul de consum nu a beneficiat încă de un contract de furnizare a energiei electrice, documentele necesare contractării se transmit la adresa de email: <u>contractare@hidroelectrica.ro</u>

## Pasul 1 - Acord GDPR

Este necesar acordul privind prelucrarea datelor cu caracter personal, prin bifarea celor trei căsuțe și bifarea căsuței din colțul de jos din partea dreaptă a paginii prin care se asigură diferențierea între om și robot în scopul prevenirii SPAM-ului. (fig 1)

## **Regulamentul General privind Protectia Datelor**

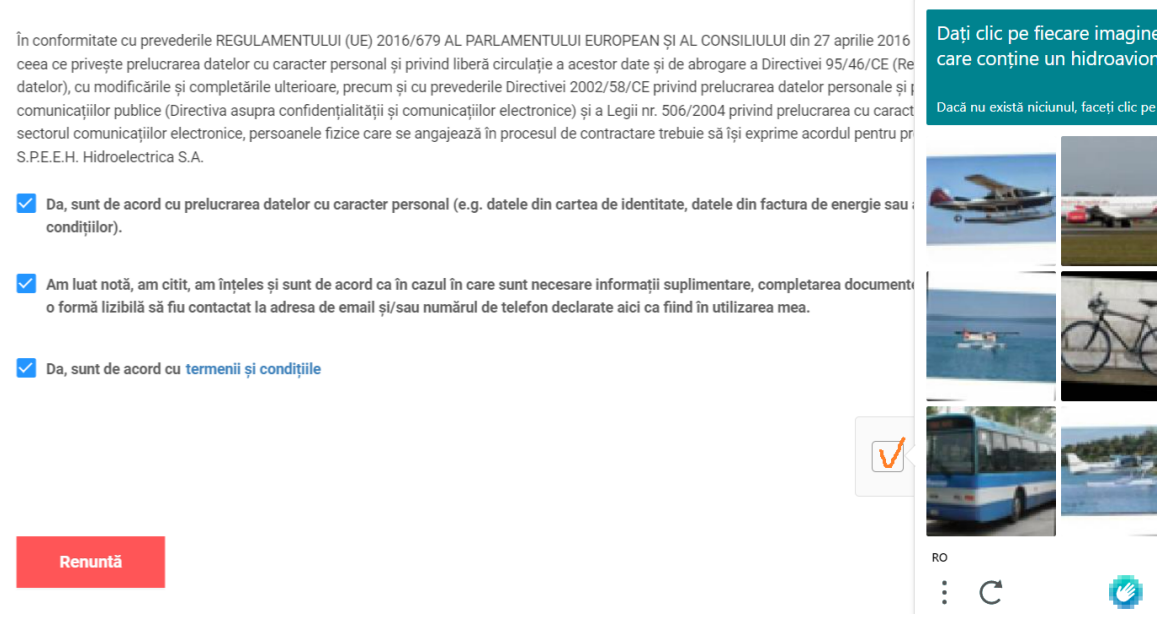

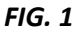

#### Pasul 2 - Date personale

Se va încărca o carte de identitate valabilă (format .pdf). **Pentru alte documente precum CI provizorie, buletin de identitate sau pasaport,** documentele necesare contractării se trimit la adresa de email <u>contractare@hidroelectrica.ro</u>

Clientului îi revine sarcina de a verifica și valida fiecare informație preluată de pe documentul încărcat.

Pentru primirea facturilor sau a altor documente rezultate din derularea contractului în format electronic, se va bifa opțiunea Email. (fig. 2) Recomandăm această variantă pentru operativitate cât și pentru protejarea mediului inconjurător.

| * Email                                                                                                    | ٥         |
|----------------------------------------------------------------------------------------------------|-----------|
| • Confirmare email ①                                                                                                    |           |
|                                                                                                    | 0         |
| <ul> <li>Solicit ca toate documentele rezultate din derularea contractului să îmi fie transmise:</li> <li>Email Adresa de domiciliu</li> </ul> |           |
| Confirm corectitudinea datelor                                                                                                    |           |
|                                                                                                    | Valideată |

## FIG. 2

Atunci când se dorește însă ca facturile să fie trimise în format fizic, în plic, se va avea în vedere ca la sfârșitul acestui pas să se bifeze ca toate documentele rezultate din derularea contractului să fie transmise la adresa de domiciliu. (fig.3)

| * Email                                                                                                    |           |
|----------------------------------------------------------------------------------------------------|-----------|
|                                                                                                    |           |
|                                                                                                    |           |
| * Confirmare email ①                                                                                                    |           |
|                                                                                                    |           |
| Solicit ca toate documentele rezultate din derularea contractului să îmi fie transmise: Email <ul> <li>Adresa de domiciliu</li> </ul> <li>Confirm corectitudinea datelor</li> |           |
|                                                                                                    | Validează |

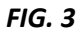

Modificarea acestei opțiuni după generarea si semnarea contractului se mai poate face doar prin transmiterea unei solicitări în acest sens către Serviciul Contractare Casnic fie prin intermediul apelării serviciului de Call Center prin nr de tel. 021 9834 ; 021 9861, fie prin transmiterea unui email la adresa <u>client@hidroelectrica.ro</u>

## Pasul 3 - Titular contract și furnizor actual

- 1. Se selectează furnizorul actual din lista furnizorilor
- 2. Pentru clienții care apar ca și titulari pe factura emisă de actualul furnizor se trece la pasul următor.

Dacă solicitantul contractului este altul decât cel cu care s-a incheiat contractul cu actualul furnizor (numele de pe factură este diferit de cel al solicitantului) se va avea în vedere debifarea căsuței din dreptul întrebării **Sunteți titularul contractului de furnizare a energiei electrice încheiat cu furnizorul actual?** (fig. 4)

## Titular contract și furnizor actual

| Selecteaza furnizorul  | l actual                                                                     |  |
|------------------------|------------------------------------------------------------------------------|--|
|                        |                                                                              |  |
|                        |                                                                              |  |
| Sunteți titularul co   | ontractului de furnizare a energiei electrice încheiat cu furnizorul actual? |  |
| ✓ Sunteți titularul co | ontractului de furnizare a energiei electrice încheiat cu furnizorul actual? |  |

## Pasul 4 – Loc de consum

În acest pas este necesară încarcarea unei facturi cît mai recente emise de furnizorul actual, în format **pdf** cu dimensiunea maximă de 10MB. Nu se va inversa ordinea paginilor în factura si nu se vor încărca documente care nu sunt lizibile.

Se vor prelua date precum POD și seria de contor, însă revine clientului sarcina de a verifica, corecta dacă este nevoie și confirma aceste informații.

Se vor avea în vedere și completarea consumurilor lunare estimate cât mai precis posibil. Acestea vor fi ulterior preluate în convenția de consum ce se va încheia între furnizor și client.

În cazul in care adresa locului de consum este diferită de cea din CI (verificată și confirmată la pasul 2), se vor introduce manual informațiile în conformitate cu adresa din actul de proprietate. (fig. 5)

| Adresa locului de consum este aceeasi cu adresa din Cartea de Identitate |                        |
|--------------------------------------------------------------------------|------------------------|
| Adresa                                                                   |                        |
| * Județul                                                                | * Localitatea/sectorul |
| Județul v                                                                | Localitatea            |
| Strada                                                                   | Numărul                |
| Strada                                                                   | Numărul străzii        |
| Conform CI                                                               |                        |
| Blocul                                                                   | Scara                  |
| Blocul                                                                   | Scara                  |
| Etajul                                                                   | Apartamentul           |
| -IG. 5                                                                   |                        |

## Pasul 5 – Semnare documente

Documentele completate până la acest moment trebuie asumate, în vederea producerii consecințelor juridice previzionate de către client. Acest lucru se materializează prin semnarea acestor documente, moment de la care oferta Viitor Verde este considerată acceptată de către client și contractul între părți intră în vigoare. Modalitatea de semnare este considerată reprezentarea grafică a propriei semnături olografe și are aceleași atribute și va fi utilizată pe toate documentele întocmite în această etapă. (Fig. 6)

| Fișier                                                                                                    | Mărime                                                                                                    | Acțiuni        |
|----------------------------------------------------------------------------------------------------|----------------------------------------------------------------------------------------------------|----------------|
| Cererea pentru încheiere contract de furnizare a energiei electrico                                                                   | е 227 КВ                                                                                                    | Descard        |
| Declarație pe propria răspundere – drept locativ                                                                                      | 483 KB                                                                                                    | Descard        |
| Contract de furnizare a energiei electrice                                                                                            | 626 KB                                                                                                    | Descare        |
| Semnătura:                                                                                                    |                                                                                                    |                |
| - 1                                                                                                    | Λ                                                                                                    | × Ște          |
| E                                                                                                    |                                                                                                    |                |
|                                                                                                    |                                                                                                    |                |
|                                                                                                    |                                                                                                    |                |
| unt de acord ca semnătura prezentă să fie reprezentarea digitală :<br>rocesului de Contractare. Această semnătură va avea aceeași val | a propriei semnături și să fie utilizată în toate cazurile când va fi nevoie să semnez document<br>Ioare ca semnătura olografă, pe hârtie. | ele din cadrul |
|                                                                                                    |                                                                                                    |                |
|                                                                                                    |                                                                                                    |                |

#### Pasul 6 – Sumar

Acesta reprezintă ultimul pas din procesul de contractare prin intermediul portalului.

Se pot consulta datele care vor face parte din documentele contractuale ținându-se cont că după finalizarea verificării și confirmarea datelor nu se va mai putea reveni asupra datelor.

După apăsarea butonului "Finalizeaza", documentele contractuale se vor genera și se vor transmite pe emailul clientului.

Dacă se dorește continuarea procesului de contractare a unui loc de consum nou aparținând aceluiași client, se poate selecta butonul *Adauga un nou loc de consum* iar procesul va fi reluat de la pasul 3, datele personale fiind precompletate în conformitate cu validările și confirmările anterioare. (fig. 7)

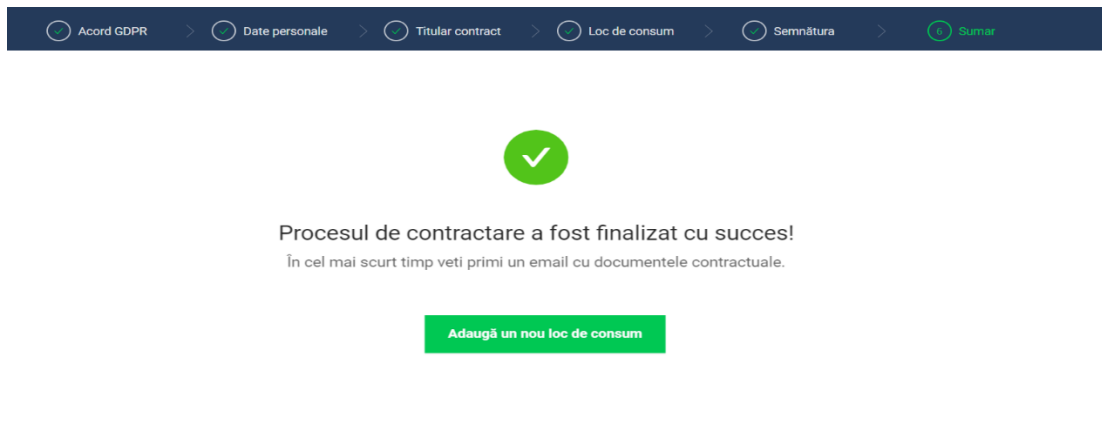

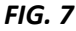

## Atenție!

Adăugarea unui loc de consum pentru care solicitantul este o altă persoană decât cea care a completat datele pentru locul de consum anterior presupune necesitatea re-accesării linkului <u>https://client.hidroelectrica.ro/contractare</u> și validarea tuturor pașilor (1-6) necesari emiterii contractului de furnizare a energiei electrice.

După parcurgerea acestor 6 pași descriși și primirea pe cale electronică a contractului semnat și, unde este cazul, a notificării de împuternicire în vederea rezilierii contractului cu actualul furnizor, noul dvs furnizor (HIDROELECTRICA SA), este responsabil de informarea operatorului de distribuție și a actualului furnizor despre preluarea locului de consum.